## Shock sensor alarm

# Software installation guide

**Contact Information** 

Email: info@laboratories.cz Web: laboratories.cz

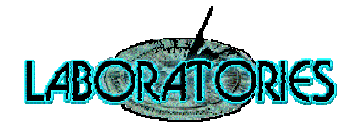

## Contents

| Driver installation3                           |
|------------------------------------------------|
| Shock Alarm software installation7             |
| Shock Alarm Supervisor software installation10 |

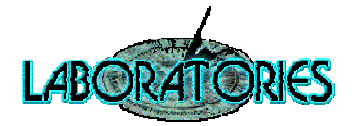

## **Driver installation**

1. Connect sensor device to USB port on your computer and wait. "Found New Hardware" message appears with "AVR309:USB to UART protocol converter" name.

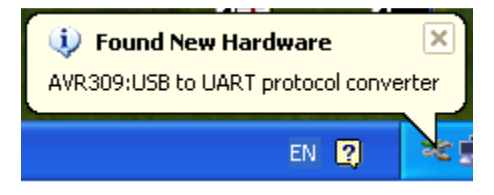

2. Window "Found New Hardware Wizard" will be opened. Choose "Install from a list or specific location (Advanced)" and click "Next".

| Found New Hardware Wizard                                                                                                    |                                             |  |
|----------------------------------------------------------------------------------------------------|---------------------------------------------|--|
|                                                                                                    | Welcome to the Found New<br>Hardware Wizard |  |
|                                                                                                    | This wizard helps you install software for: |  |
|                                                                                                    | AVR309:USB to UART protocol converter       |  |
| If your hardware came with an installation CD or floppy disk, insert it now.                                                      |                                             |  |
|                                                                                                    | What do you want the wizard to do?          |  |
| <ul> <li>Install the software automatically (Recommended)</li> <li>Install from a list or specific location (Advanced)</li> </ul> |                                             |  |
|                                                                                                    | Click Next to continue.                     |  |
|                                                                                                    | < <u>B</u> ack <u>N</u> ext> Cancel         |  |

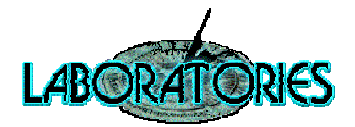

**3.** Check "Include this location in the search" and "Browse" to the folder where driver files are stored.

| Found New Hardware Wizard                                                                                                    |                                                            |
|----------------------------------------------------------------------------------------------------|------------------------------------------------------------|
| Please choose your search and installation options.                                                                                                    | Browse For Folder                                          |
|                                                                                                    | Select the folder that contains drivers for your hardware. |
| Search for the best driver in these locations.                                                                                                    |                                                            |
| Use the check boxes below to limit or expand the default search, which includes local<br>paths and removable media. The best driver found will be installed.   |                                                            |
| Search removable <u>m</u> edia (floppy, CD-ROM)                                                                                                    | 🗉 🗁 Driver                                                 |
| ✓ Include this location in the search:                                                                                                    |                                                            |
| BIOWSE                                                                                                    |                                                            |
| ○ Don't search. I will choose the driver to install.                                                                                                    |                                                            |
| Choose this option to select the device driver from a list. Windows does not guarantee that<br>the driver you choose will be the best match for your hardware. |                                                            |
|                                                                                                    |                                                            |
|                                                                                                    | To view any subfolders, click a plus sign above.           |
| < <u>₿</u> ack <u>N</u> ext > Cancel                                                                                                    | OK Cancel                                                  |

- 4. Click "Next".
- 5. The window with device AVR309:USB to UART protocol converter appears.

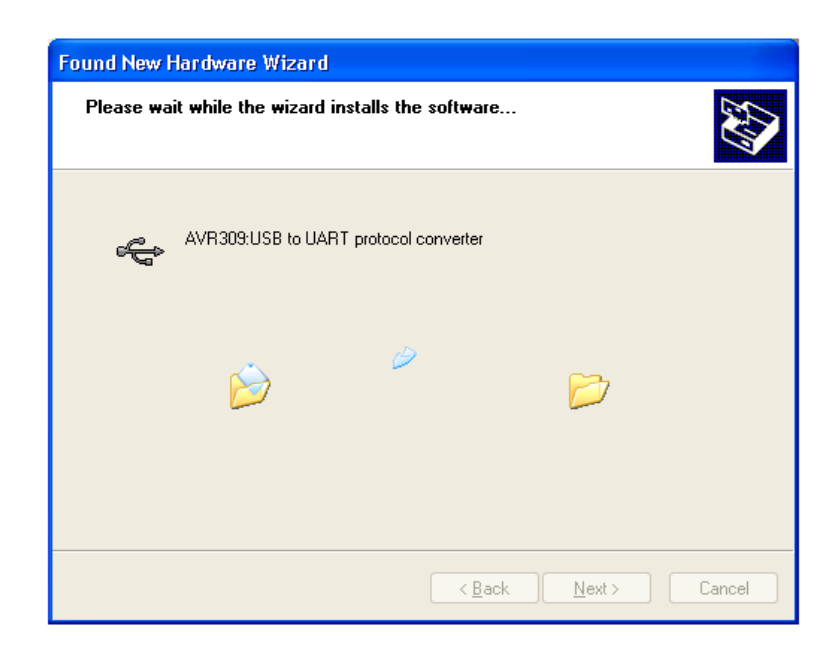

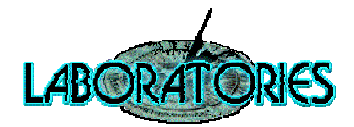

6. If the warning window "Hardware Installation" appears, choose "Continue Anyway".

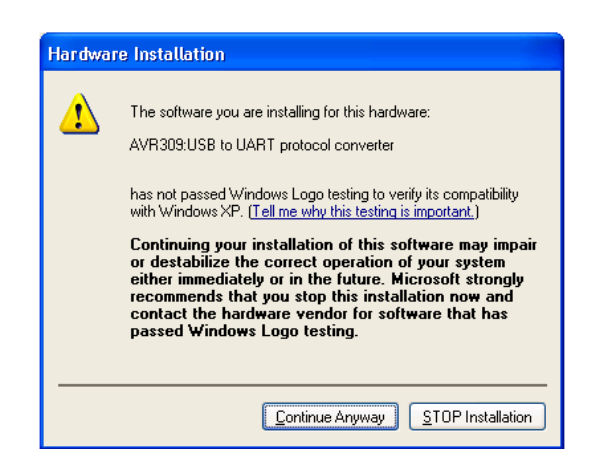

7. The Windows will now install driver files and make system changes.

| Found New Hardware Wizard |                                                                                                    |  |
|---------------------------|----------------------------------------------------------------------------------------------------|--|
| Please wait               | while the wizard installs the software                                                                          |  |
| ،<br>چې                   | AVR309:USB to UART protocol converter                                                                           |  |
|                           | Setting a system restore point and backing up old files in case your system needs to be restored in the future. |  |
|                           | < <u>B</u> ack <u>N</u> ext > Cancel                                                                            |  |

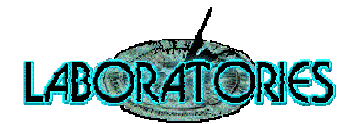

8. The installation process is complete. Click "Finish".

| Found New Hardware Wizard         |                                                                                                    |  |
|-----------------------------------|----------------------------------------------------------------------------------------------------|--|
|                                   | Completing the Found New<br>Hardware Wizard<br>The wizard has finished installing the software for: |  |
|                                   | The wizard has finished installing the software for:                                                |  |
| Click Finish to close the wizard. |                                                                                                    |  |
|                                   | < Back Finish Cancel                                                                                |  |

9. After successfull installation the small window with confirmation of installation appears.

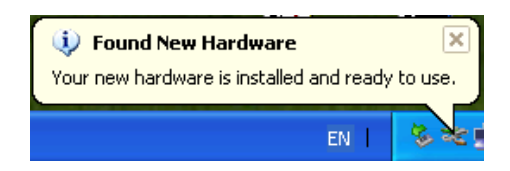

10. Check if the device "AVR309:USB to UART protocol converter" is present in Device Manager.

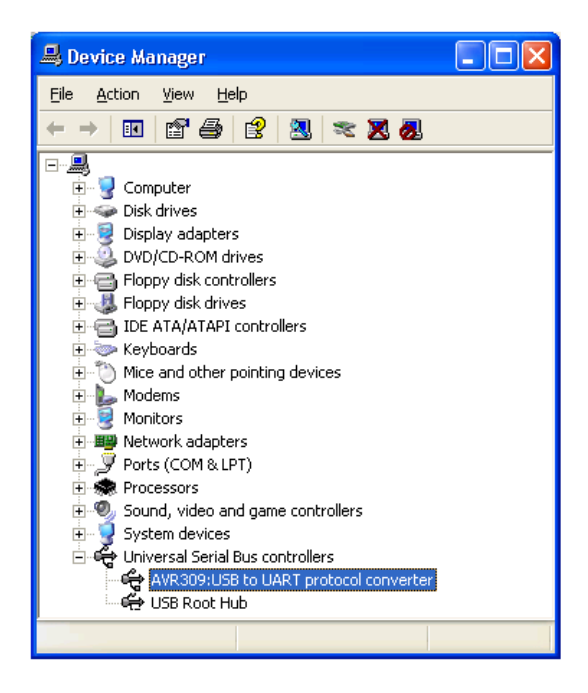

**11.** Device driver was sucessfully installed.

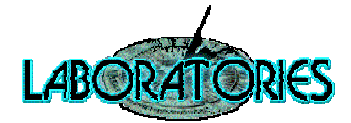

## **Shock Alarm software installation**

**Prerequisites:** .NET Framework 2.0 installed on the target computer.

- 1. Run the ShockAlarm installation file.
- 2. Welcome window appears. Click "Next".

| 븅                                                                                                    | Shock Alarm             |                     | - 🗆 🗙     |
|----------------------------------------------------------------------------------------------------|-------------------------|---------------------|-----------|
| Welcome to the Shock A                                                                                                    | larm Setup              | Wizard              |           |
| The installer will guide you through the ste                                                                                                    | eps required to install | Shock Alarm on your | computer. |
| WARNING: This computer program is protected by copyright law and international treaties.<br>Unauthorized duplication or distribution of this program, or any portion of it, may result in severe civil<br>or criminal penalties, and will be prosecuted to the maximum extent possible under the law. |                         |                     |           |
|                                                                                                    | Cancel                  | < Back              | Next >    |

3. In the "Select Installation Folder" window set an installation folder and click "Next".

| 岁 Shock Alarm                                                                                                | - 🗆 🗙     |  |  |
|----------------------------------------------------------------------------------------------------|-----------|--|--|
| Select Installation Folder                                                                                   |           |  |  |
| The installer will install Shock Alarm to the following folder.                                              |           |  |  |
| To install in this folder, click "Next". To install to a different folder, enter it below or click "Browse". |           |  |  |
| <u>F</u> older:<br>C:\Program Files\Laboratories\Shock Alarm\                                                | Browse    |  |  |
|                                                                                                    | Disk Cost |  |  |
| Install Shock Alarm for yourself, or for anyone who uses this computer:<br>O Everyone<br>③ Just me           |           |  |  |
| Cancel < Back                                                                                                | Next >    |  |  |

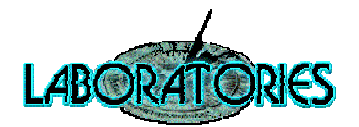

4. In the "Confirm Installation" window click "Next".

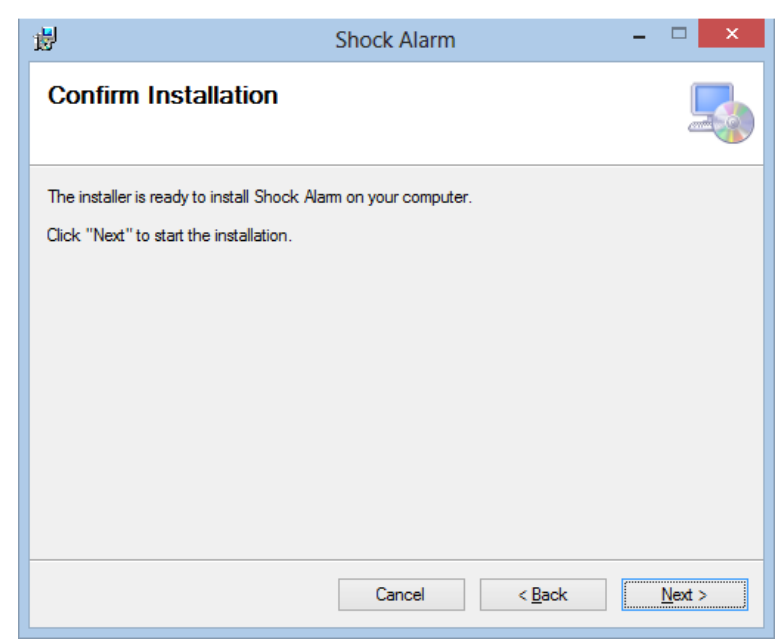

5. If the "User Account Control" message appears, click "Yes".

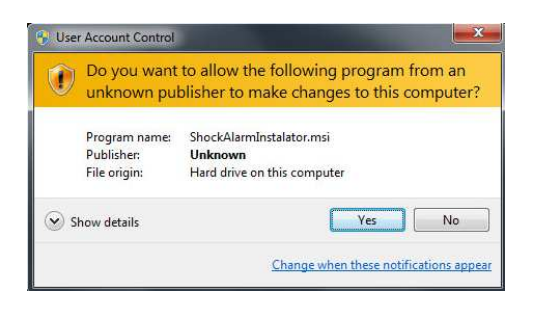

6. The "Installation Complete" window appears. Click "Close".

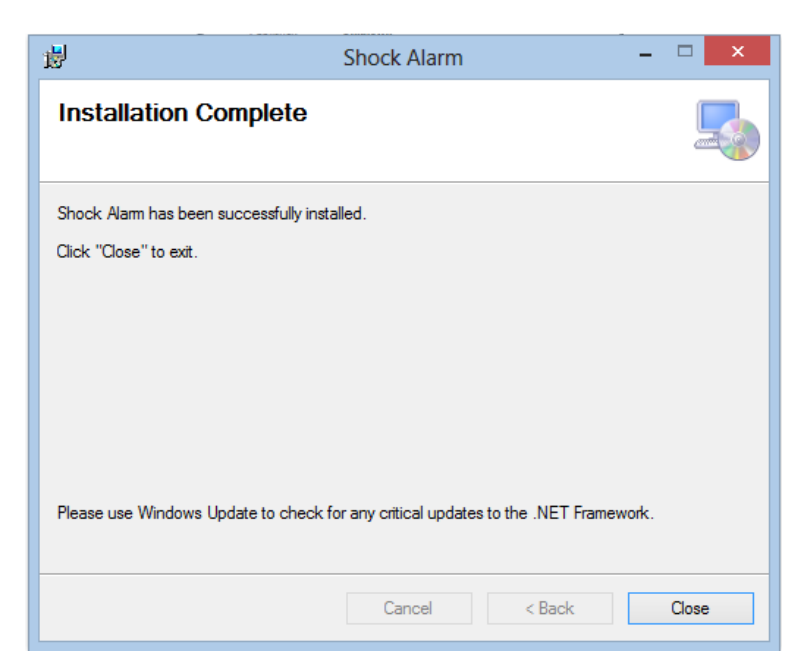

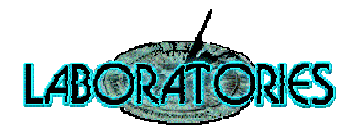

7. Run the Shock Alarm application from Windows desktop.

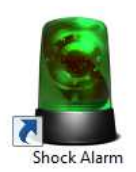

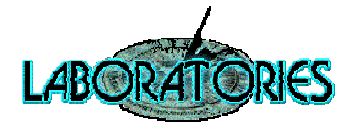

#### **Shock Alarm Supervisor software installation**

**Prerequisites:** .NET Framework 4.0 installed on the target computer.

- Run the ShockAlarm Supervisor installation file.
   ShockAlarmSupervisorInstalator.msi
- 2. Welcome window appears. Click "Next".

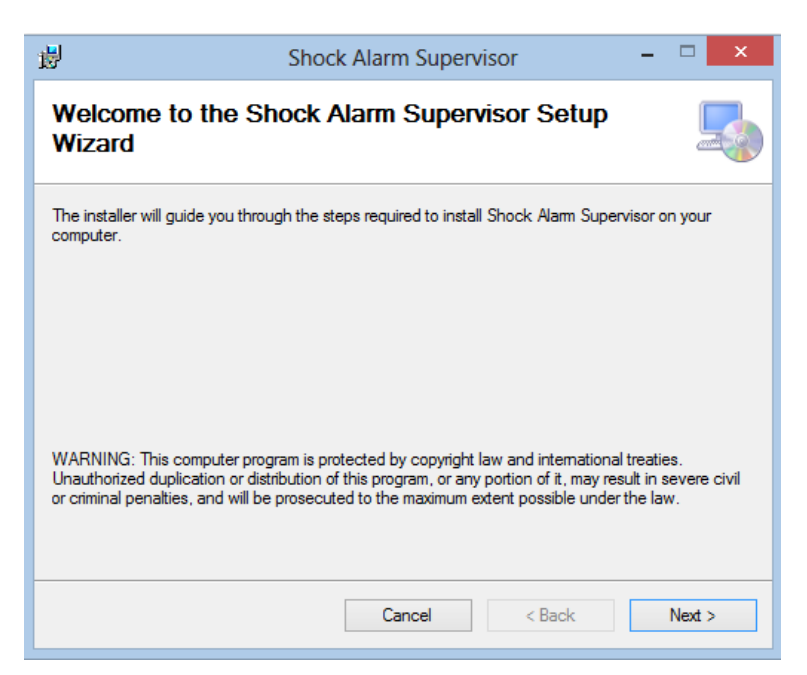

3. In the "Select Installation Folder" window set an installation folder and click "Next".

| ₿                                                                                                    | Shock Alarm Superv                           | isor –  | ×      |
|----------------------------------------------------------------------------------------------------|----------------------------------------------|---------|--------|
| Select Insta                                                                                                  | allation Folder                              |         |        |
| The installer will ins                                                                                        | tall Shock Alarm Supervisor to the following | folder. |        |
| To install in this folder, click "Next". To install to a different folder, enter it below or click "Browse".  |                                              |         |        |
| Eolder:<br>C:\Program File                                                                                    | s\Laboratories\Shock Alarm Supervisor\       | Brow    | wse    |
|                                                                                                    |                                              | Disk    | Cost   |
| Install Shock Alarm Supervisor for yourself, or for anyone who uses this computer:<br>O Everyone<br>③ Just me |                                              |         |        |
|                                                                                                    | Cancel                                       | < Back  | Next > |

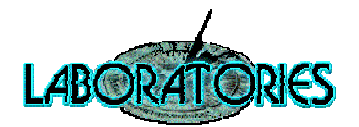

4. In the "Confirm Installation" window click "Next".

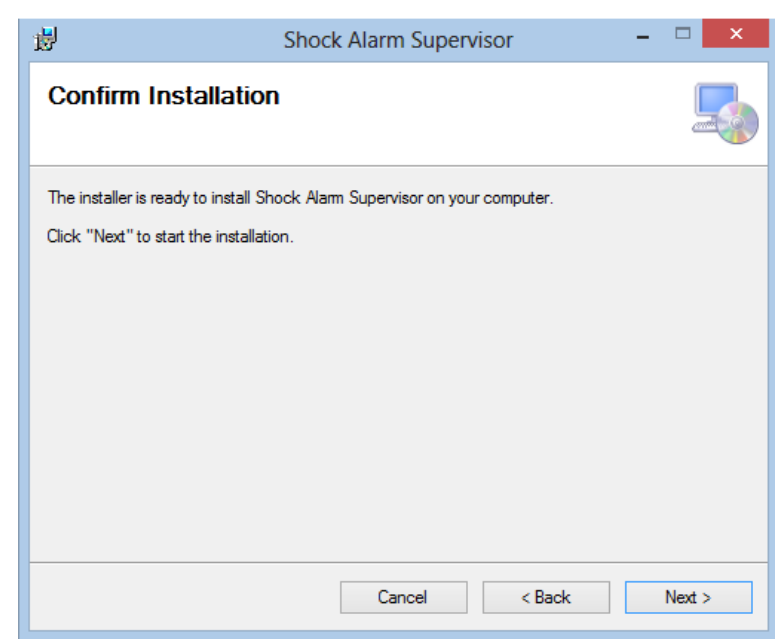

5. If the "User Account Control" message appears, click "Yes".

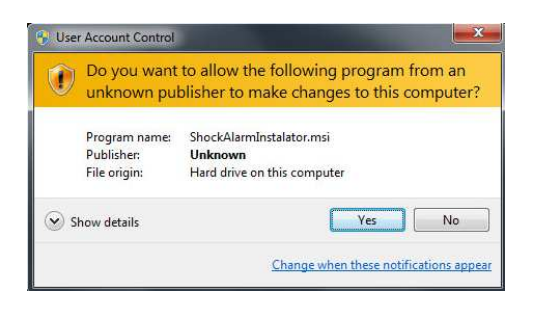

6. The "Installation Complete" window appears. Click "Close".

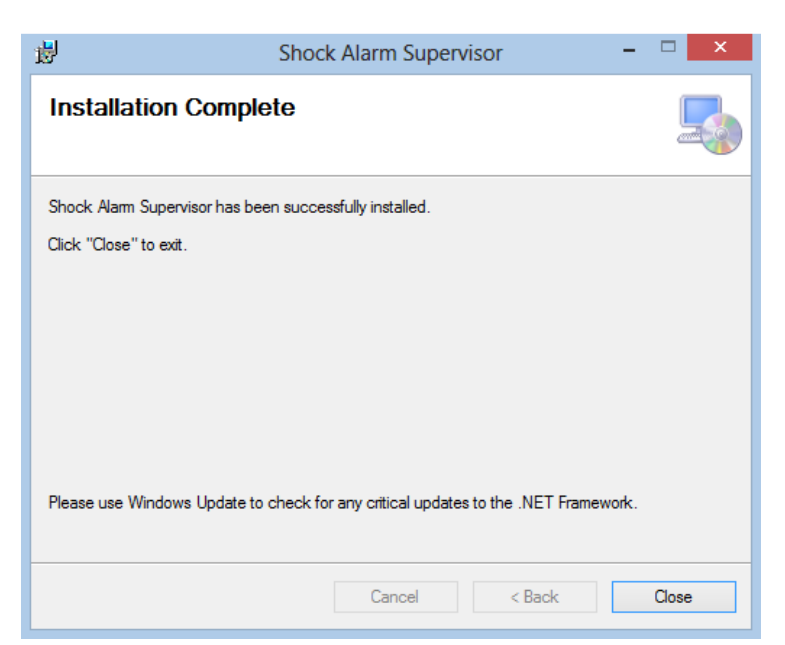

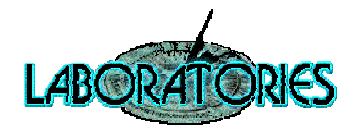

7. Run the Shock Alarm Supervisor application from Windows desktop.

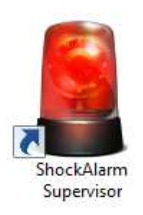

In case of any problems, please contact technical support Laboratories s.r.o. E-mail: info@laboratories.cz